This reference guide provides an overview and steps for setting up your cellular phone for Wi-Fi calling using the HCWORKFORCE network. The target audience for this guide is any Harris Health network user.

*Note:* Not all devices support Wi-Fi calling. Contact your wireless carrier to find out if your device is supported. Additionally, a software update many be required to enable this functionality.

#### iPhone Set Up

Use the following steps to set up your iPhone for Wi-Fi calling.

| 1. Go to <b>Settings</b> .                                                    | ●●●○○ AT&T LTE 9:32 AM 7 第 96% ■●                                                                                                    |
|-------------------------------------------------------------------------------|----------------------------------------------------------------------------------------------------|
| 2. If <b>Wi-Fi</b> is <b>Off</b> , tap to view Wi-Fi.                         | Settings                                                                                                    |
|                                                                               | Airplane Mode                                                                                                    |
|                                                                               | Wi-Fi     Off >       Bluetooth     On >                                                                                                    |
| <b>3.</b> Tap the <b>On</b> button to turn it on. (Green indicates on.)       | •••••• AT&T LTE 9:33 AM                                                                                                    |
|                                                                               | Wi-Fi Content of the second second se |
| 4. Select/Join <b>HCWORKFORCE SSID</b> from the Wi-Fi home network selection. | •••••• AT&T LTE 9:33 AM                                                                                                    |
|                                                                               | Wi-Fi CHOORKFORCE                                                                                                    |
|                                                                               | HCGUEST ♀ (i)<br>HCWORKFORCE ♠ ♀ (i)                                                                                                    |
|                                                                               | HP-Print-68-Of $$ (i)                                                                                                    |

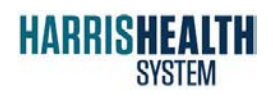

IT Education Harris Health Wi-Fi

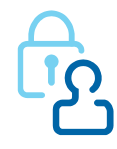

| 5. Go back to Settings and tap Phone. | •••••• AT&T 🗢 9:34 AM 7 🖇 94% 페?                                                                                           |
|---------------------------------------|----------------------------------------------------------------------------------------------------|
|                                       | Settings                                                                                                    |
|                                       | Mail, Contacts, Calen >                                                                                                    |
|                                       | Notes >                                                                                                    |
|                                       | Reminders                                                                                                    |
|                                       | None >                                                                                                    |
|                                       |                                                                                                    |
| 6. Tap Wi-Fi Calling.                 |                                                                                                    |
|                                       |                                                                                                    |
|                                       | My Number >                                                                                                    |
|                                       | CALLS                                                                                                    |
|                                       | Wi-Fi Calling Off >                                                                                                    |
|                                       | Respond with Text >                                                                                                    |
| 7. Tap Enable.                        | Enable Wi-Fi Calling?                                                                                                    |
|                                       | When you join a network, information about the country where the network                                                   |
|                                       | your carrier for details like billing. For<br>short code calls, the city will be sent<br>for call routing purposes You can |
|                                       | change this in Settings.                                                                                                   |
|                                       | Cancel Enable                                                                                                    |
| 8. Tap Continue.                      | ••••• ∧ AT&T LTE 1:52 PM ♥ \$ 73% ■ )                                                                                      |
|                                       | euroci 😜                                                                                                    |
|                                       | Wi-Fi Calling                                                                                                    |
|                                       |                                                                                                    |
|                                       |                                                                                                    |
|                                       |                                                                                                    |
|                                       |                                                                                                    |
|                                       | With Wi-Fi Calling, you can talk and text in places                                                                        |
|                                       | where mobile coverage is limited or unavailable.                                                                           |
|                                       | Continue                                                                                                    |

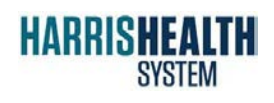

IT Education Harris Health Wi-Fi

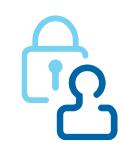

| 9.         | Fill out the <b>Emergency 911 Addre</b><br>Verify address | ess form and tap                                                                                 |
|------------|-----------------------------------------------------------|--------------------------------------------------------------------------------------------------|
|            | verny dual ess.                                           | 6                                                                                                |
|            |                                                           | Wi-Fi Calling                                                                                    |
|            |                                                           | Emergency 911 Address                                                                            |
|            |                                                           | If you call 911 using Wi-Fi, and emergency services                                              |
|            |                                                           | can't locate you, they'll go to the address you enter<br>here. This address can't be a P.O. Box. |
|            |                                                           | Calling 911 only works within the U. S., Puerto Rico,                                            |
|            |                                                           | and the U. S. Virgin Islands.                                                                    |
|            |                                                           | Street address (can't be a P.O. box)                                                             |
|            |                                                           | 9240 KIRBY DR                                                                                    |
|            |                                                           | Apartment / suite number (optional)                                                              |
|            |                                                           |                                                                                                  |
|            |                                                           | City                                                                                             |
|            |                                                           | HOUSTON                                                                                          |
|            |                                                           | State ZIP Code                                                                                   |
|            |                                                           | TX 77054                                                                                         |
|            |                                                           |                                                                                                  |
|            |                                                           | Verify address                                                                                   |
| ~          |                                                           | ●●●□□□ AT&T   TF 1:54 DM @ * 77% ■●                                                              |
| <b>10.</b> | Tap <b>Use this address</b> .                             | Cancel                                                                                           |
|            |                                                           |                                                                                                  |
|            |                                                           |                                                                                                  |
|            |                                                           | Wi-Fi Calling                                                                                    |
|            |                                                           | Verify Emergency 911 Address                                                                     |
|            |                                                           | Address you entered:                                                                             |
|            |                                                           | 9240 KIRBY DR                                                                                    |
|            |                                                           | HOUSTON, TX 77054                                                                                |
|            |                                                           | Enter a different address                                                                        |
|            |                                                           | If you call 911 using Wi-Fi, and emergency services                                              |
|            |                                                           | can't locate you, they'll go to the address you enter                                            |
|            |                                                           | Calling 911 only works within the U.S. Puerto Pice                                               |
|            |                                                           | and the U. S. Virgin Islands.                                                                    |
|            |                                                           | 9240 KIRBY DR                                                                                    |
|            |                                                           | HOUSTON, TX 77054                                                                                |
|            |                                                           |                                                                                                  |
|            |                                                           | Use this address                                                                                 |
|            |                                                           |                                                                                                  |
| .1.        | Wi-Fi Calling setup is completed.                         | •••••• AT&T LTE 1:54 PM 0 \$ 72%                                                                 |
|            | Tan <b>OK</b>                                             | Cancel                                                                                           |
|            |                                                           | Current                                                                                          |
|            | Tup on.                                                   | e control e                                                                                      |
|            |                                                           | E                                                                                                |
|            |                                                           | Wi-Fi Calling                                                                                    |
|            |                                                           | Wi-Fi Calling                                                                                    |
|            |                                                           | Wi-Fi Calling<br>Wi-Fi Calling should be available in a few minutes.                             |
|            |                                                           | Wi-Fi Calling<br>Wi-Fi Calling should be available in a few minutes.                             |
|            |                                                           | Wi-Fi Calling<br>Wi-Fi Calling should be available in a few minutes.                             |
|            |                                                           | Wi-Fi Calling<br>Wi-Fi Calling should be available in a few minutes.                             |
|            |                                                           | Wi-Fi Calling<br>Wi-Fi Calling should be available in a few minutes.                             |
| P          | RISHFAITH                                                 | Wi-Fi Calling<br>Wi-Fi Calling should be available in a few minutes.                             |
|            | RISHEALTH                                                 | Wi-Fi Calling<br>Wi-Fi Calling should be available in a few minutes.                             |

#### Android Set Up

Use the following steps to set up your Android phone for Wi-Fi calling.

1. Swipe down to access the **Settings** menu.

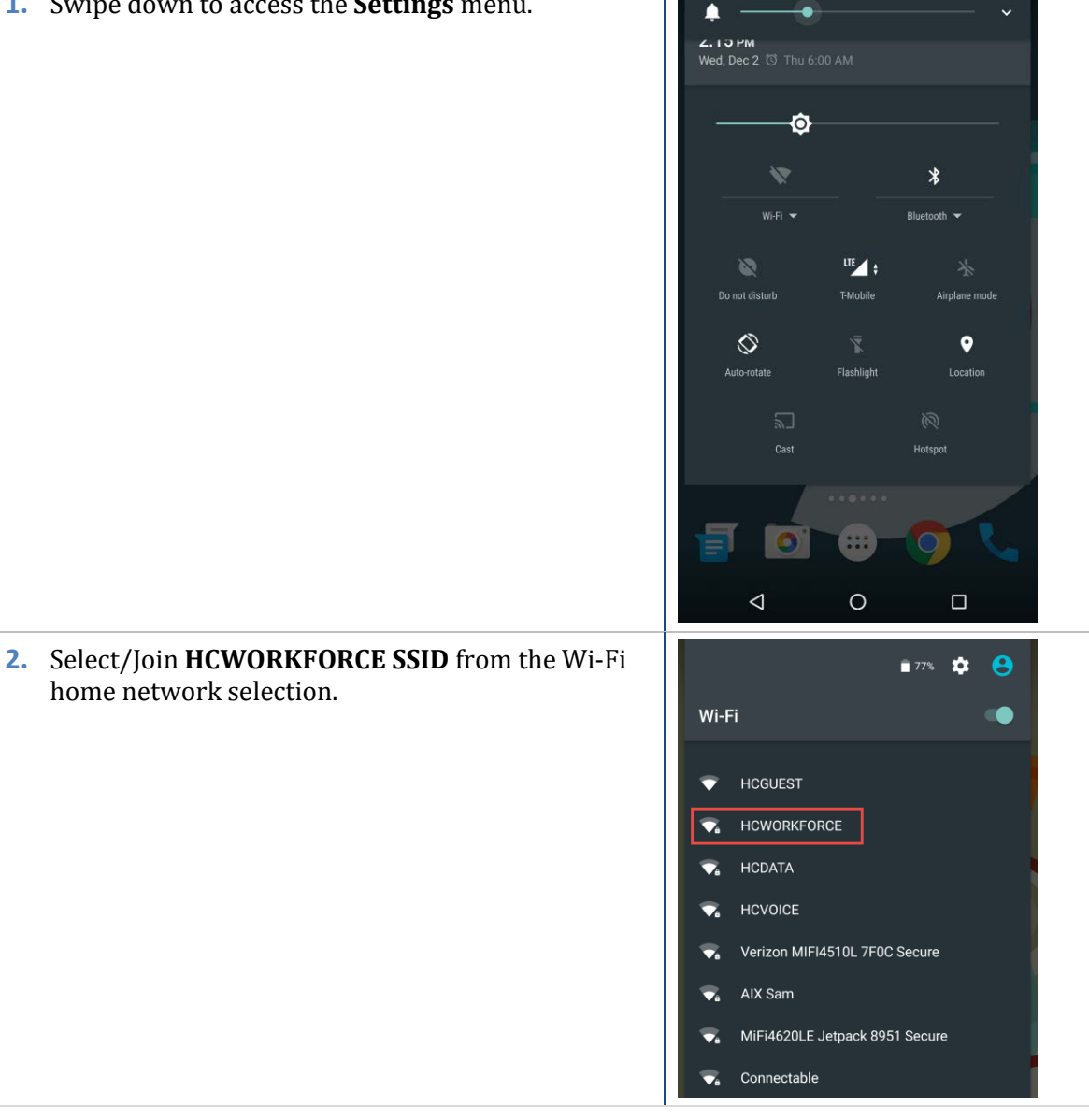

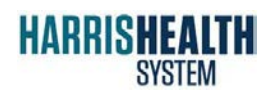

**IT Education** Harris Health Wi-Fi

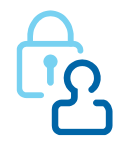

| Use <b>WPA2-Enterprise</b> with your active directory credentials.                 | Add network<br>Network name<br>HHBOARD<br>Security<br>WPA/WPA2 PSK<br>Password                        |
|------------------------------------------------------------------------------------|----------------------------------------------------------------------------------------------------|
| Under <b>Wireless &amp; networks</b> , tap <b>More</b> for<br>additional settings. | Wireless & networks       Wireless & networks       Wi-Fi       Bluetooth       Data usage       More |
| Verify that your device supports <b>Wi-Fi calling</b> .                            | Airplane mode                                                                                         |
| Tap to enable if disabled.                                                         | <ul> <li>Son Son Son Son Son Son Son Son Son Son</li></ul>                                            |
| Select the <b>Wi-Fi preferred</b> calling mode.                                    | Wi-Fi calling mode  Wi-Fi preferred  Cellular preferred  CANCEL                                       |

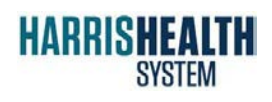

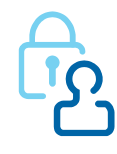

**8.** Once enabled, verify it as the preferred mode.

| Noro X                        |                                 |             | 3 🗇 🍟 🔒 1:12<br>: |  |
|-------------------------------|---------------------------------|-------------|-------------------|--|
| Airplane                      | mode                            |             |                   |  |
| NFC<br>Allow dat<br>another d | a exchange when the ph<br>evice | one touches |                   |  |
| Wi-Fi cal                     | ling<br>erred                   |             |                   |  |

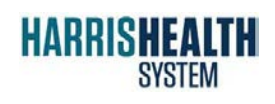

IT Education Harris Health Wi-Fi

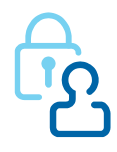